# **Consultar Publicações**

Permite pesquisar as publicações realizadas no Diário Oficial Eletrônico do TCE.

No Portal do Gestor clique na aba de Consultas e em seguida clique no ícone Consultar Publicações:

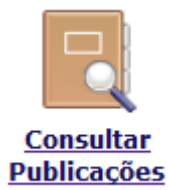

OBS: Essa consulta também pode ser acessada a partir do site do Tribunal, clicando na opção Consulta Publicações no DOE no menu à direita.

Tela de pesquisa:

| Consulta Publicações do Diário Oficial Eletrônico do TCE-PB |       |                          |  |  |  |
|-------------------------------------------------------------|-------|--------------------------|--|--|--|
| Protocolo                                                   |       | Competência 🗸            |  |  |  |
| Data Publicação entre                                       | e 📃   | Categoria Publicação 🗸 🗸 |  |  |  |
| Subcategoria Processo                                       | Todos | Interessados             |  |  |  |
| Jurisdicionado (Nome)                                       | A     | Texto da Publicação      |  |  |  |
| Relator                                                     | Todos | Procurar                 |  |  |  |

## Opções de pesquisa:

Protocolo: pesquisar todas as publicações de um determinado processo ou documento. Informe o número do processo ou documento no formato 00000/00.

Data Publicação: data em que foi publicada a matéria.

Subcategoria Processo: filtrar o processo pela natureza dele, para quando não se sabe o número do processo.

Jurisdicionado: filtrar pelo nome do jurisdicionado do processo.

Relator: filtrar pelo relator do processo.

Competência: filtrar pelo exercício do processo.

Categoria Publicação: filtrar pelo tipo da publicação.

Interessados: filtra pelo nome dos interessados da publicação, no caso de intimações ou extrato de decisões.

Texto da Publicação: filtra por palavras que apareçam no texto publicado.

| Protocolo         | Subcategoria Processo                     | Jurisdicionado              | Categoria Publicação                       | Texto    | Data<br>Publicação |
|-------------------|-------------------------------------------|-----------------------------|--------------------------------------------|----------|--------------------|
| Proc.<br>14324/15 | Inspeção Especial de Gestão de<br>Pessoal | Câmara Municipal de Jacaraú | Atos da 1ª Câmara - Extrato de Decisão     | <b>*</b> | 14/09/2016         |
| Após a pesqui     | sa clique no ícone do arquivo             | PDF 🗾 para abrir a edição   | do Diário Oficial onde ocorreu a publicaçã | ão.      |                    |

### Exemplos de consultas

Todas as publicações do Processo 01600/12:

#### Consulta Publicações do Diário Oficial Eletrônico do TCE-PB

| Protocolo<br>Data Publicação en | 01600/12                         |                   | Competência                                    |           | ~               |   |
|---------------------------------|----------------------------------|-------------------|------------------------------------------------|-----------|-----------------|---|
| Subcategoria Proce              | esso Todos                       | ~                 | Interessados                                   |           |                 |   |
| Jurisdicionado (Non             | ne)                              | 14                | Texto da Publicação                            |           |                 |   |
| Relator                         | Todos                            | ~                 | Procurar                                       |           |                 |   |
|                                 |                                  |                   |                                                |           |                 |   |
| Protocolo                       | Subcategoria Processo            | Jurisdicionado    | Categoria Publicação                           | Texto     | Data Publicação |   |
| Proc. 01600/12                  | PCA - Prestação de Contas Anuais | Governo do Estado | Atos do Tribunal Pleno - Intimação para Defesa |           | 03/04/2012      | 1 |
| Proc. 01600/12                  | PCA - Prestação de Contas Anuais | Governo do Estado | Atos do Tribunal Pleno - Intimação para Defesa | <b>*</b>  | 03/04/2012      | 1 |
| Proc. 01600/12                  | PCA - Prestação de Contas Anuais | Governo do Estado | Atos do Tribunal Pleno - Intimação para Defesa | <b>**</b> | 03/04/2012      | 7 |

## Publicações contendo o interessado Fábio Rocha no período de 01/09/2016 a 01/11/2016:

## Consulta Publicações do Diário Oficial Eletrônico do TCE-PB

| Protocolo<br>Data Publicação ent<br>Subcategoria Proces<br>Jurisdicionado (Nom<br>Relator | re 01/09/2016 e 0<br>sso Todos<br>le)<br>Todos | 1/11/2016                   | Competência v<br>Categoria Publicação<br>Interessados Fábio Rocha<br>Texto da Publicação<br>Procurar |          | ×                  |   |
|-------------------------------------------------------------------------------------------|------------------------------------------------|-----------------------------|----------------------------------------------------------------------------------------------------|----------|--------------------|---|
| Protocolo                                                                                 | Subcategoria Processo                          | Jurisdicionado              | Categoria Publicação                                                                                 | Texto    | Data<br>Publicação |   |
| Proc. Ir<br>14324/15 P                                                                    | nspeção Especial de Gestão de<br>Pessoal       | Câmara Municipal de Jacaraú | Atos da 1ª Câmara - Extrato de Decisão                                                               | <b>*</b> | 14/09/2016         | 7 |
| Proc. In<br>14324/15 P                                                                    | nspeção Especial de Gestão de<br>Pessoal       | Câmara Municipal de Jacaraú | Atos da 1ª Câmara - Extrato de Decisão                                                               |          | 14/09/2016         | 1 |